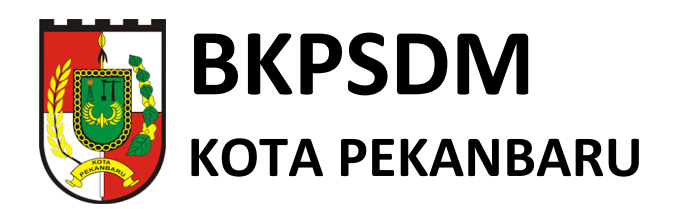

# **MODUL PENGGUNAAN**

# SIMPEG PEKANBARU

http://simpeg.pekanbarumadani.com

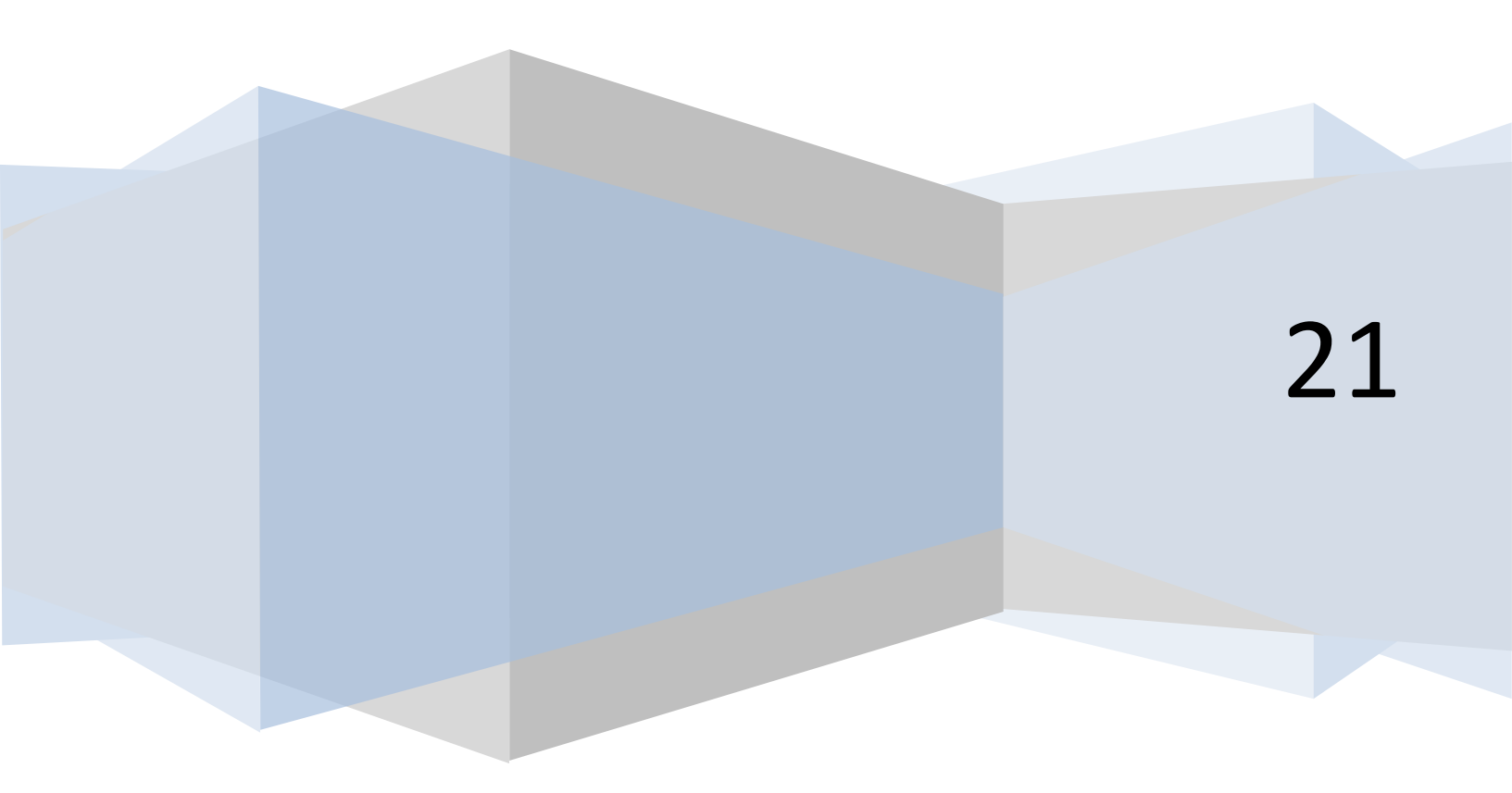

## BUKU PETUNJUK PENGGUNAAN SIMPEG PEKANBARU

#### SEKILAS TENTANG SIMPEG PEKANBARU

SIMPEG Pekanbaru adalah sistem informasi yang digunakan pegawai Kota Pekanbaru untuk melakukan pemutakhiran data kepegawaian. SIMPEG ini akan menghasilkan *output* berupa profil kepegawaian pada masing-masing akun pegawai tersebut.

Menu pemutakhiran data yang tercantum pada SIMPEG tersebut antara lain :

- Profil ASN
- Biodata Pribadi
- Data Keluarga
- Riwayat Pekerjaan
- Riwayat Pendidikan & Pelatihan
- Riwayat Kinerja

Langkah-langkah pemutakhiran data tersebut akan dijelaskan pada halaman berikutnya.

Selain itu, SIMPEG Pekanbaru juga memuat menu-menu lain yang berkaitan dengan urusan kepegawaian lainnya, seperti Menu Dokumen Kepegawaian, Menu Kenaikan Gaji Berkala/Pangkat, Menu Peta Jabatan OPD, Menu pelatihan Pekanbaru Learning Center (PLC), Menu Permohonan Izin Belajar, Menu Pengisian SKP Online, dan lain-lain.

#### HALAMAN LOGIN

- 1. Buka SIMPEG Pekanbaru pada tautan berikut : <u>http://simpeg.pekanbaru.go.id</u>
- 2. Kemudian login menggunakan :

Username : NIP/NIPPPK tanpa spasi

Password : Menyesuaikan (*biasanya NIP/nama belakang*)

| <image/> <pre></pre>                                                                                                    | SIMPEG  Pemerintah Kota Pekant | x +                                                                                                    | -       |
|----------------------------------------------------------------------------------------------------|--------------------------------|----------------------------------------------------------------------------------------------------|---------|
| <section-header><section-header><text><text><text><text><text><text><text><text><text><text><text><text><text><text></text></text></text></text></text></text></text></text></text></text></text></text></text></text></section-header></section-header>                                                                                                    | ← → C 🗎 simpeg.peka            | nbarumadani.com                                                                                                    | or i≥ ☆ |
| Immune the second second se | Mar<br>Na<br>19                | Ign In   SIMPEG<br>sukkan data user anda. BKPSDM > Kota Pekanbaru<br>#409112020121015                                                                                                    |         |
| Diminta Kasubag Umum atau Kepegawaian OPD dan Kepala<br>Puskesmas untuk memerikaa struktur peta jabatan yang ada dalam<br>Terimakasih.<br>Ubah password anda agar tidak disalah gunakan oleh pihak lain.<br>Kik lupa password untuk mereset password anda.<br>Atau tila disini : [SINI]<br>Sebelum lagin pastikan anda sudah mengupdate versi terbaru<br>aplikasi androld di HP anda, karena jika belum maka anda tidak bisa<br>togin di SIMPEG ini.<br>Update versi terbaru Aplikasi SIMPEG androld di : [SINI ]                                                                                                    | •                              | Remember Me Lupa Password?                                                                                                    |         |
| Ubah password anda agar tidak disalah gunakan oleh pihak lain.<br>Klik lupa password untuk mereset password anda. *<br>Atau klik disini : [SNI ]<br>Sebelum login pastikan anda sudah mengupdate versi terbaru<br>aplikasi android di HP anda, karena jika belum maka anda tidak bisa<br>login di SIMPEG ini.<br>Update versi terbaru Aplikasi SIMPEG android di : [SINI ]<br>Sign In                                                                                                    |                                | iminta Kasubag Umum atau Kepegawaian OPD dan Kepala<br>uskesmas untuk memeriksa struktur peta jabatan yang ada dalam<br>plikasi, dan untuk memeperbaikinya.<br>'erimakasih.                                            |         |
| Sebelum login pastikan anda sudah mengupdate versi terbaru<br>aplikasi androld di HP anda, karena jika belum maka anda tidak bisa<br>login di SIMPEG ini.<br>Update versi terbaru Aplikasi SIMPEG androld di : [ SINI ]<br>Sign In                                                                                                    | L<br>K                         | Ibah password anda agar tidak disalah gunakan oleh pihak lain.<br>Jilk lupa password untuk mereset password anda. *<br>tau kilk disini : [SINi ]                                                                       |         |
| Sign in                                                                                                    |                                | iebelum login pastikan anda sudah mengupdate versi terbaru<br>Iplikasi android di HP anda, karena jika belum maka anda tidak bisa<br>ogin di SIMPEG ini.<br>Jpdate versi terbaru Aplikasi SIMPEG android di : [ SINI ] |         |
|                                                                                                    | SI                             | an in                                                                                                    |         |

3. Setelah berhasil masuk, maka akan tampil halaman dashboard aplikasi SIMPEG.

## PROFIL ASN

Setelah pegawai berhasil login dan muncul halaman dashboard seperti gambar di bawah ini.

| SIMPEG =            | Q Search here_                                 |                                                   |                            |            |
|---------------------|------------------------------------------------|---------------------------------------------------|----------------------------|------------|
| ) Dashboards        |                                                |                                                   |                            |            |
|                     | Data pegawai   ABDUL BARI' ( 19940911202012101 | <b>5</b> ) D                                      |                            |            |
| Dokumen Kepegawaiar |                                                |                                                   |                            |            |
| Admin BKPSDM        | Profile ASN Biodata Pribadi Data Keluarga Rive | ayat Pekerjaan Riwayat Pendidikan & Pelatihan Riw | rayat Kinerja              |            |
| Data Pegawai >      |                                                |                                                   |                            | 8          |
| Absensi Peggwai     | 6.3.4                                          |                                                   |                            |            |
| Peta Jabatan >      |                                                | PROFIL PEGAW                                      | AI NEGERI SIPIL            |            |
| SKP Online >        | BACAN KOPEGARZIAN<br>DATA PRIBADI              |                                                   |                            |            |
| DLO (F-Lenning)     | Nama                                           | : ABDUL BARI'                                     |                            |            |
| PLC (E-Learning)    | NIP LAMA/BARU                                  | :199409112020121015                               |                            |            |
| Permohonan >        | PANGKAT & GOL RUANG / TMT                      | : Pengatur (I/c) / 01 Desember 2020               |                            |            |
|                     | - IADATAN DRADUN TRICCI / TAT                  |                                                   |                            |            |
| E-Pengantar Berk    | - JABATAN PIMPINAN HYDRI) IMI                  | PENDELOLA SISTEM INFORMASI MANA IENEL             | N VEREZAWAJAN              |            |
|                     | - JABATAN FUNGSIONAL / TMT                     | :                                                 |                            |            |
| A 10 1              | TMT CPNS / PNS                                 | : 01 Desember 2020 /                              |                            |            |
|                     | TEMPAT & TANGGAL LAHIR                         | : Simpang Ayam / 11 September 1994                |                            |            |
|                     | JENIS KELAMIN                                  | : Laki-Laki                                       |                            |            |
|                     | AGAMA                                          | : Islam                                           |                            |            |
|                     | STATUS PERKAWINAN                              | : Belum Menikah                                   |                            |            |
|                     | UNIT KERJA                                     | BADAN KEPEGAWAIAN DAN PENGEMBANGA                 | AN SUMBER DAYA MANUSIA     |            |
|                     | INSTANSI INDUK / INSTANSI KERJA                | : Pemerintah Kota Pekanbaru                       |                            |            |
| Informasi           | ALAMAT RUMAH                                   |                                                   |                            |            |
| Update data         | RIWAYAT GOLONGAN                               |                                                   | RIWAYAT JABATAN            |            |
| epegawalan segera   | GOLONGAN PANGKAT                               | тыт                                               | NAMA JABATAN               | TMT        |
|                     | I/c Pengatur                                   | 01-12-2020                                        | ·                          |            |
|                     | RIWAYAT DIKLAT PIMPINAN                        |                                                   | RIWAYAT PENDIDIKAN         |            |
|                     | NAMA DIKLAT                                    | TAHUN                                             | NAMA PENDIDIKAN            | TAHUN      |
|                     | · · · · · · · · · · · · · · · · · · ·          |                                                   | SD                         | 30-06-2006 |
|                     | RIWAYAT KETERANGAN KELUARGA                    |                                                   | SLTP                       | 26-06-2009 |
|                     | KETERANGAN NO NAMA                             |                                                   | SLTA<br>D III (A konternal | 28-05-2012 |
|                     | -                                              |                                                   | Dispacedom                 | 21-08-2015 |
|                     | REVAYAT TANDA 1454 / RENCHARGAAN               |                                                   | RIWAYAT KURSUS             |            |

Sesuai dengan gambar diatas, Profil ASN terdiri dari Nama, NIP lama/baru, Jabatan terakhir, TMT CPNS/PNS, tempat & tanggal lahir, jenis kelamin, agama, status perkawinan, unit kerja, instansi dan alamat rumah. Selanjutnya muncul keterangan Riwayat Golongan,Riwayat Jabatan, Riwayat Diklat Pimpinan, Riwayat Pendidikan, Riwayat Keterangan Keluarga, Riwayat Kursus, Riwayat Tanda Jasa/Penghargaan, Riwayat SKP, riwayat Angka Kredit dan Riwayat Hukuman Disiplin.

Profil ASN dapat dicetak dengan klik simbol Printer ( )pada bagian pojok kanan atas dashboard profil.Seluruh informasi yang tercantum pada halaman Profil ASN adalah data isian pegawai pada tab yang lain. Jika ingin mengubah data, pegawai bisa memilih tab selanjutnya sesuai dengan data yang ingin diubah dan data pada halaman Profil ASN akan berubah secara otomatis. Jika pangkat dan golongan pada profil ASN tampil tulisan 'NULL' maka pegawai harus melakukan *update* data riwayat pekerjaan pada tab 'Riwayat Pekerjaan'.

#### **BIODATA PRIBADI**

| Data pegawai   ERITA SONDANG BERLIANA ( 195709141984032003 ) |                                                |              |  |  |  |  |  |
|--------------------------------------------------------------|------------------------------------------------|--------------|--|--|--|--|--|
| Profile ASN Biodata Pribadi Data Keluarga Riwayat Pekerjaan  | Riwayat Pendidikan & Pelatihan Riwayat Kinerja |              |  |  |  |  |  |
| DATA KEPEGAWAIAN                                             | Edit Data Kepegawalan                          | Foto Profile |  |  |  |  |  |
| Perihal                                                      | Data                                           |              |  |  |  |  |  |
| NIP / NIP Lama                                               | 195709141984032003                             |              |  |  |  |  |  |
| Nama                                                         | ERITA SONDANG BERLIANA                         | E . L .      |  |  |  |  |  |
| Jabatan Organisasi                                           | DOKTER UTAMA PUSKESMAS SAIL                    | FOTO         |  |  |  |  |  |
| Unit Kerja                                                   | DINAS KESEHATAN                                |              |  |  |  |  |  |
| Bidang Studi (Khusus Guru)                                   | •                                              | Profil       |  |  |  |  |  |
| Dokter Spesialis (Khusus Dokter Spesialis)                   | -                                              |              |  |  |  |  |  |
| Pangkat & Golongan                                           | Pembina Utama Madya (IV/d)                     |              |  |  |  |  |  |
| Pendidikan - Jurusan                                         | Profesi - Pendidikan dokter gigi               |              |  |  |  |  |  |
| Diklat Jabatan                                               | Informasi belum dapat ditampilkan oleh sistem. |              |  |  |  |  |  |
| Jenis Pegawai                                                | Pegawai Negeri Sipil Daerah                    |              |  |  |  |  |  |
| Kedudukan Pegawai                                            | Aktif                                          |              |  |  |  |  |  |
|                                                              |                                                |              |  |  |  |  |  |

Pada halaman ini, pegawai dapat mengubah informasi data pribadi yang akan dijelaskan sebagai berikut.

| No | Aksi                            | Penjelasan                                         |  |  |  |
|----|---------------------------------|----------------------------------------------------|--|--|--|
| 1  | Mengganti Foto Profil           | Pegawai dapat mengklik Foto Profil sesuai dengan   |  |  |  |
|    |                                 | gambar di atas dan memilih foto yang menggunakan   |  |  |  |
|    |                                 | pakaian PDH. Foto yang diunggah harus dengan       |  |  |  |
|    |                                 | format .jpg.                                       |  |  |  |
| 2  | Mengubah Data (Blok <b>Data</b> | Pegawai dapat mengubah data wajib kepegawaian      |  |  |  |
|    | Kepegawaian)                    | dengan menekan tombol Edit Data Kepegawaian.       |  |  |  |
|    |                                 | Selaniutnya muncul form isian data untuk           |  |  |  |
|    |                                 | disesuaikan dengan data pegawai yang bersangkutan. |  |  |  |
|    |                                 | Lihat pada gambar di bawah ini.                    |  |  |  |
|    |                                 | Edit Pegawai *                                     |  |  |  |
|    |                                 | NIP NIP Imma                                       |  |  |  |
|    |                                 | 195709141984032003                                 |  |  |  |
|    |                                 | Gelar Depan Nama Gelar Belakang                    |  |  |  |
|    |                                 | Drs ABDUL BARI MAg                                 |  |  |  |
|    |                                 | Jenis Kelamin No Telepon / HP E-mail               |  |  |  |
|    |                                 | Pria V 081234567890 contohsaja@gmail.com           |  |  |  |
|    |                                 | Bidang Studi (khusus guru)                         |  |  |  |
|    |                                 | Bahasa Indonesia                                   |  |  |  |
|    |                                 | Dokter Spesialis (Khusus Dokter Spesialis)         |  |  |  |
|    |                                 | Jenis Pedawaj Kedudukan Pedawaj                    |  |  |  |
|    |                                 | Pegawai Negeri Sipil Daerah 🗸 Aktif                |  |  |  |
|    |                                 |                                                    |  |  |  |
|    |                                 | Close Simpan Data                                  |  |  |  |
|    |                                 | Setelah disesuaikan, berikutnya tekan tombol       |  |  |  |
|    |                                 | Simpan Data.                                       |  |  |  |
| 3  | Mengubah Data (Blok             | Pegawai dapat mengubah data wajib kepegawaian      |  |  |  |
|    | Biodata Pribadi)                | dengan menekan tombol Edit Biodata Pribadi.        |  |  |  |
|    |                                 | Selanjutnya muncul form isian data untuk           |  |  |  |
|    |                                 | disesuaikan dengan data pegawai yang bersangkutan. |  |  |  |
|    |                                 | Lihat pada gambar di bawah ini.                    |  |  |  |
|    |                                 | Edit Pegawai *                                     |  |  |  |
|    |                                 | Tempat Lahir Tanggal Lahir                         |  |  |  |
|    |                                 | Pekanbaru 13-Nov-1968                              |  |  |  |
|    |                                 | Jenis Kelamin Agama a                              |  |  |  |
|    |                                 | Prio V Islam V                                     |  |  |  |
|    |                                 | Alamat                                             |  |  |  |
|    |                                 | Ji <u>Karang</u> No. 23 <u>Sukajadi</u> Pekanbaru  |  |  |  |
|    |                                 |                                                    |  |  |  |
|    |                                 | 08/234567890 cobasaja@amail.com                    |  |  |  |
|    |                                 | Tinggi Badan Berat Badan Rambut Muka               |  |  |  |
|    |                                 | 170 70 Ikal Bulat                                  |  |  |  |
|    |                                 | Ciri Cacat Kegemaran                               |  |  |  |
|    |                                 | Tinggi - Membaca                                   |  |  |  |
|    |                                 |                                                    |  |  |  |
|    |                                 |                                                    |  |  |  |
|    |                                 | Close Simpan                                       |  |  |  |
|    |                                 | Setelah disesuaikan, berikutnya tekan tombol       |  |  |  |
| 1  |                                 | Simnon                                             |  |  |  |

## DATA KELUARGA

Pada tab Data Keluarga, pegawai dapat mengisi data keluarga, mulai dari suami/istri, orang tua, saudara, anak dan mertua.

Pada blok Data Suami/Istri, pegawai dapat mengisi data suami/istri dengan menekan tombol **Tambah Suami/Istri**. Setelah itu akan muncul form pengisian Data Suami/Istri tersebut. Pegawai dapat mengisi form tersebut sesuai dengan data yang benar. Setelah diisi, lalu tekan tombol Simpan Data. Blok Data Suami/Istri dapat dilihat pada gambar di bawah ini.

| Data pego   | Data pegawai   IRFAN AUGUSTI SALIM ( 198508032009021007 )        |                                |                  |                   |                       |  |  |  |  |
|-------------|------------------------------------------------------------------|--------------------------------|------------------|-------------------|-----------------------|--|--|--|--|
| Profile ASN | Biodata Pribadi Data Keluarga Riwayat Pekerjaan Riwayat Pendidik | an & Pelatihan Riwayat Kinerja |                  |                   |                       |  |  |  |  |
| DATA SU     | DATA SUAMI/ISTRI                                                 |                                |                  |                   |                       |  |  |  |  |
| #           | Nama                                                             | Jenis Kelamin                  | Tanggal Nikah    | Tanggal Cerai     | Aksi                  |  |  |  |  |
| 1           | Sri Utami Rizta                                                  | Wanita                         | 08 Februari 2015 | -                 | <b>B</b> (1)          |  |  |  |  |
|             |                                                                  |                                |                  |                   |                       |  |  |  |  |
|             |                                                                  |                                |                  | Tam               | nbah suami/istri      |  |  |  |  |
| DATA KE     | LUARGA                                                           |                                |                  |                   |                       |  |  |  |  |
| #           | Nama                                                             | Jenis Kelamin                  | Tanggal Lahir    | Hubungan Keluarga | Aksi                  |  |  |  |  |
| 1           | H. Buchari Nirwan                                                | Pria                           | 01 Juli 1943     | Orang Tua         | <b>Ø1</b>             |  |  |  |  |
| 2           | Yulina                                                           | Wanita                         | 14 Juli 1946     | Orang Tua         | <b>B</b> , 1 <b>B</b> |  |  |  |  |
| 3           | Nilda Darmawarni                                                 | Wanita                         | 14 Februari 1970 | Saudara           | C'I T                 |  |  |  |  |
|             |                                                                  |                                |                  | Ta                | imbah keluarga        |  |  |  |  |
|             | IAV.                                                             |                                |                  |                   |                       |  |  |  |  |
| DATA A      | uni.                                                             |                                |                  |                   |                       |  |  |  |  |
| #           | Nama                                                             | Jenis Kelamin                  | Tanggal Lahir    | Status            | Aksi                  |  |  |  |  |
| 1           | KHAWLA ZHAFIRA LATISHA RIFAN                                     | Wanita                         | 10 Oktober 2018  | Kandung           | <b>B</b> 1 <b>1</b>   |  |  |  |  |
| 2           | MUHAMMAD TAQY RIFAN                                              | Pria                           | 05 Januari 2021  | Kandung           | 211                   |  |  |  |  |

| Tambah Suami/Istri            |                 |                   |                        | ×   |
|-------------------------------|-----------------|-------------------|------------------------|-----|
| NIK                           |                 | Nama              |                        |     |
|                               |                 |                   |                        |     |
| Tempat Lahir (Pilih Provinsi) | Pilih Kabupaten | /Kota             | Tempat Lahir           |     |
| Pilih Provinsi 🗸              | Pilih Kabupater | /Kota 🗸           |                        |     |
| Tanggal Lahir                 |                 | Jenis Kelamin     |                        |     |
| ddyyyy                        |                 | Pria              |                        | ~   |
| Pilih Agama                   |                 | Pilih Pendidikan  |                        |     |
| Islam                         | ~               | Profesi           |                        | ~   |
| Alamat                        |                 |                   | Kode Pos               |     |
|                               |                 |                   |                        |     |
| Pilih Provinsi                |                 | Pilih Kabupaten   | /Kota                  |     |
| Pilih Provinsi                | ~               | Pilih Kabupaten   | /Kota                  | ~   |
| Pilih Kecamatan               |                 | Pilih Kelurahan   |                        |     |
| Pilih Kecamatan               | ~               | Pilih Kelurahan   |                        | ~   |
| No Telepon                    |                 | Pilih Pekerjaan   |                        |     |
|                               |                 | Tidak Bekerja     |                        | ~   |
| Tempat Bekerja                |                 | NIP (Jika Bekerja | a Sebagai Pegawai ASN) |     |
|                               |                 |                   |                        |     |
| Akte Nikah                    |                 | Tanggal Nikah     |                        |     |
|                               |                 | ddyyyy            |                        |     |
| Akte Cerai                    | Tanggal Cerai   |                   | Jenis Cerai            |     |
|                               | ddyyyy          |                   | Pilih Jenis Cerai      | ~   |
|                               |                 |                   |                        |     |
|                               |                 |                   | Close Simpan D         | ata |

Hal ini juga sama untuk Blok Data Anak, Data Keluarga dan Data Mertua.

#### **RIWAYAT PEKERJAAN**

Pada tab Riwayat Pekerjaan, pegawai dapat mengisi riwayat CPNS, PNS, perpindahan jabatan, perpindahan instansi, kenaikan pangkat dan gaji berkala PNS.

Pada blok RIWAYAT CPNS, pegawai dapat mengisi riwayat CPNS dengan menekan tombol **Edit Riwayat CPNS**. Setelah itu akan muncul form pengisian Riwayat CPNS tersebut. Pegawai dapat mengisi form tersebut sesuai dengan SK CPNS yang dimiliki. Setelah diisi, lalu tekan tombol Simpan Data. Blok RIWAYAT CPNS dapat dilihat pada gambar di bawah ini.

| ofile ASN Biodata Pribadi Data | eluarga Riwayat Pekerjaan Ri | iwayat Pendidikan & Pelatihan | Riwayat Kinerja |                  |
|--------------------------------|------------------------------|-------------------------------|-----------------|------------------|
| IWAYAT CPNS                    |                              |                               |                 | Edit Riwayat CPN |
| Perihal                        | Data                         |                               |                 |                  |
| SK CPNS                        | : 690 Tahun 2020 , ta        | anggal 2020-12-21             |                 |                  |
| SK CPNS BKN                    | : 04743/IV/KR.XII/12-2       | 2020 , tanggal 2020-12-19     |                 |                  |
| Mulai Tanggal                  | : 21 Desember 2020           |                               |                 |                  |
| Masa Kerja                     | : 3 tahun, 0 bulan           |                               |                 |                  |
| Golongan                       | : II/c                       |                               |                 |                  |
| Pendidikan                     | : D.III/Akademi              |                               |                 |                  |
| Gaji                           | : Rp 1.841.440,-             |                               |                 |                  |
| Unit                           | : BKPSDM                     |                               |                 |                  |
| Instansi                       | : Pemerintah Kota Pe         | ekanbaru                      |                 |                  |
| Pejabat                        | : WALIKOTA PEKANBA           | RU                            |                 |                  |

| Edit Riwayat CPNS       |                 |                 |             | ×    |
|-------------------------|-----------------|-----------------|-------------|------|
| No SK CPNS              |                 | Tanggal SK CPN  | IS          |      |
| Kpts.831/BKD/2009/038.1 |                 | 30-Mar-2009     |             |      |
| NO SK CPNS BKN          |                 | Tanggal SK CPN  | IS BKN      |      |
|                         |                 | ddyyyy          |             |      |
| Mulai Tanggal (TMT)     |                 | Pilih Golongan  |             |      |
| 01-Feb-2009             |                 | II/c            |             | ~    |
| Masa Kerja Bulan Pi     | ilih Pendidikan |                 | Gaji Pokok  |      |
| 3 0                     | D.III/Akademi   | ~               | 1036480     |      |
| Unit                    |                 | Instansi        |             |      |
| BKPSDM                  |                 | Pemerintah Kote | a Pekanbaru |      |
| Pejabat                 |                 |                 |             |      |
| Walikota Pekanbaru      |                 |                 |             |      |
|                         |                 |                 |             |      |
|                         |                 |                 | Close       | Data |

Pada blok RIWAYAT PNS, pegawai dapat mengisi riwayat PNS dengan menekan tombol **Edit Riwayat PNS**. Blok RIWAYATPNS dapat dilihat pada gambar di bawah ini.

| RIWAYAT PNS   | Edit Riwayat PN:                        |
|---------------|-----------------------------------------|
| Perihal       | Data                                    |
| SK PNS        | : Kpts.821.13/BKD/2010/159              |
| SK PNS BKN    | :-                                      |
| Mulai Tanggal | : 01 Desember 2010                      |
| Masa Kerja    | : 1760                                  |
| Gaji          | : Rp 1.566.300,-                        |
| Unit          | : Badan Lingkungan Hidup Kota Pekanbaru |
| Instansi      | : Badan Lingkungan Hidup Kota Pekanbaru |
| Pejabat       | : Walikota                              |
| BA Sumpah PNS | :                                       |
|               |                                         |

| Edit Riwayat PNS         |                   |       |                                           | ×   |
|--------------------------|-------------------|-------|-------------------------------------------|-----|
|                          |                   |       |                                           |     |
| Opps Maaf fitur ma       | isih dalam pengen | nbang | gan, silahkan coba beberapa hari kedepan. |     |
| No SK PNS                |                   |       | Tanggal SK PNS                            |     |
| Kpts.821.13/BKD/2010/159 |                   |       | 01-Dec-2010                               |     |
| NO SK PNS BKN            |                   |       | Tanggal SK PNS BKN                        |     |
| -                        |                   |       | ddyyyy                                    |     |
| Mulai Tanggal (TMT)      |                   |       |                                           |     |
| 01-Dec-2010              |                   |       |                                           |     |
| Masa Kerja               | Bulan             |       | Gaji Pokok                                |     |
| 1760                     | 1760              |       | 1566300                                   |     |
| Unit                     |                   |       | Instansi                                  |     |
| Badan Lingkungan Hidup   | Kota Pekanbaru    |       | Badan Lingkungan Hidup Kota Pekanbaru     |     |
| Pejabat                  |                   |       |                                           |     |
| Walikota                 |                   |       |                                           |     |
| Berita Acara Sumpah P    | NS                |       | Tanggal Sumpah PNS                        |     |
| -                        |                   |       | ddyyyy                                    |     |
|                          |                   |       |                                           |     |
|                          |                   |       | Close Simpan D                            | ata |

Pada blok RIWAYAT PEKERJAAN, pegawai dapat mengisi riwayat pangkat, perubahan jabatan, perubahan instansi dan gaji berkala PNS dengan menekan tombol **Tambah Riwayat Pekerjaan**. Blok RIWAYAT PEKERJAAN dapat dilihat pada gambar di bawah ini.

| RIWA | RIWAYAT PEKERJAAN          |                                                 |          |                                       |                                       |            |  |  |
|------|----------------------------|-------------------------------------------------|----------|---------------------------------------|---------------------------------------|------------|--|--|
| #    | Jenis Riwayat              | Nomor SK<br>Mulai Tanggal                       | Golongan | Jabatan                               | Unit                                  | Aksi       |  |  |
| 1    | Perubahan Pangkat Golongan | Kpts.831/BKD/2009/038.1<br>01 Februari 2009     | II/c     | Staf Fungsional Umum                  | Kecamatan Pekanbaru Kota              | <b>1</b>   |  |  |
| 2    | Perubahan Pangkat Golongan | Kpts.821.13/BKD/2010/159<br>01 Desember 2010    | II/c     | Staf Fungsional Umum                  | Badan Lingkungan Hidup Kota Pekanbaru | <b>1</b>   |  |  |
| 3    | Perubahan Pangkat Golongan | 823.2/BKD/2013/04<br>01 April 2013              | II/d     | Staf Fungsional Umum                  | Bagian Humas Sekretariat Daerah       | <b>1</b>   |  |  |
| 4    | Perubahan Pangkat Golongan | Kpts.823.3/BKD-KP/03<br>01 Oktober 2014         | III/a    | Staf Fungsional Umum                  | Bagian Protokol                       | <b>1</b>   |  |  |
| 5    | Perubahan Gaji Berkala     | Kpts.822.3/BKPSDM-MP/25<br>01 Februari 2017     | III/a    | Kasubbag Program Kecamatan Bukitraya  | Kecamatan Bukitraya                   | <b>1</b>   |  |  |
| 6    | Perubahan Pangkat Golongan | Kpts.823.3/BKPSDM-MP/01<br>01 April 2017        | III/b    | Kasubbag Keuangan Kecamatan Bukitraya | Kecamatan Bukitraya                   | <b>B</b> 1 |  |  |
| 7    | Perubahan Jabatan          | Kpts. 821.4 / BKPSDM-MP/1949<br>03 Januari 2018 | III/b    | Kasubbid Data dan Informasi           | BKPSDM Kota Pekanbaru                 | <b>1</b>   |  |  |
| 8    | Perubahan Jabatan          | Kpts. 821.4 / BKPSDM-MP/186<br>24 Januari 2019  | III/b    | Kasubbid Data dan Informasi           | BKPSDM Kota Pekanbaru                 | <b>B</b> 1 |  |  |
| 9    | Perubahan Pangkat Golongan | -<br>01 April 2019                              | III/c    | Kasubbid Sistem Informasi ASN         | BKPSDM Kota Pekanbaru                 | <b>B</b> 1 |  |  |
| 10   | Perubahan Jabatan          | -<br>03 Maret 2021                              | III/c    | Kasubbid Sistem Informasi ASN         | BKPSDM Kota Pekanbaru                 | 21         |  |  |

| Tambah riwayat pekerjaan |                           | ×     |
|--------------------------|---------------------------|-------|
| Jenis Riwayat            |                           |       |
| Pilih Jenis Riwayat      |                           | ~     |
| Nomor SK BKD             | Tanggal SK                |       |
|                          | ddyyyy                    |       |
| Nomor SK Pusat/Prov.     | Tanggal SK                |       |
|                          | ddyyyy                    |       |
| Tanggal Mulai / TMT      | Golongan                  |       |
| ddуууу                   | ι/α                       | ~     |
| Masa Kerja               | Gaji Pokok                |       |
| tahun bulan              |                           |       |
| Jabatan:                 |                           |       |
|                          |                           |       |
| Unit Kerja:              | Instansi Kerja:           |       |
|                          | Pemerintah Kota Pekanbaru |       |
| Pejabat:                 |                           |       |
|                          |                           |       |
| Nomor Pelantikan Jabatan | Tanggal Pelantikan        |       |
|                          | ddyyyy                    |       |
| Nomor Sumpah Jabatan     | Tanggal Sumpah Jabatan    |       |
|                          | ddyyyy                    |       |
|                          |                           |       |
|                          | Close Simpan Ri           | wayat |

# **RIWAYAT PENDIDIKAN & PELATIHAN**

Pada tab Riwayat Pendidikan, pegawai dapat mengisi riwayat pendidikan pegawai sejak tingkat SD sampai dengan pendidikan terakhir. Kemudian, pada tab ini juga pegawai dapat mengisi riwayat pelatihan/diklat selama menjadi pegawai.

Pada blok RIWAYAT PENDIDIKAN, pegawai dapat mengisi atau menambah riwayat pendidikan dengan menekan tombol **Tambah Riwayat Pendidikan**. Setelah itu akan muncul form pengisian Riwayat Pendidikan tersebut. Pegawai dapat mengisi form tersebut sesuai dengan jenis pendidikan yang dipilih dan disesuaikan dengan kolom pengisian yang tersedia. Setelah diisi, lalu tekan tombol Simpan Data. Blok RIWAYAT PENDIDIKAN dan form pengisian riwayat pendidikan tersebut dapat dilihat pada gambar di bawah ini.

| ŧ | Pendidikan    | Institusi                                                                                                  |               | Jurusan                  | Tangg       | jal Ijazah   | Aksi          |
|---|---------------|----------------------------------------------------------------------------------------------------|---------------|--------------------------|-------------|--------------|---------------|
|   | SD            | SD Negeri 064993                                                                                           |               | -                        | -           |              | 21            |
|   | SLTP          | SLTP Negeri 1 Labuhan Deli                                                                                 |               | -                        | 01 Juni     | i 2004       | 21            |
|   | SLTA          | SMA Negeri 16 Medan                                                                                        |               | IPA                      | 01 Jan      | uari 2007    | 21            |
|   | D.III/Akademi | Universitas Sumatera Utara                                                                                 | сı            | Manajemen Informatika    | 01 Febr     | ruari 2007   | C   🗑         |
|   | S.1           | Unilak Lancang Kuning                                                                                      |               | Sistem Informasi         | 01 Jan      | uari 2012    | 211           |
|   |               | Edit Piwayat Pendidikan                                                                                    |               |                          | (           | fambah riway | rat pendidikc |
|   |               | Edit Riwayat Pendidikan                                                                                    |               |                          |             | Fambah riway | rat pendidikc |
|   |               | Edit Riwayat Pendidikan<br>Pilih Pendidikan                                                                |               | Nama institusi           |             | fambah riway | rat pendidika |
|   |               | Edit Riwayat Pendidikan<br>Pilih Pendidikan<br>Pilih Pendidikan                                            | ~             | Nama institusi           |             | rambah riway | rat pendidika |
|   |               | Edit Riwayat Pendidikan<br>Pilih Pendidikan<br>Pilih Pendidikan<br>Pilih Jurusan                           | ~             | Nama institusi<br>Jurusa | n di Ijazah | rambah riway | at pendidiko  |
|   |               | Edit Riwayat Pendidikan<br>Pilih Pendidikan<br>Pilih Pendidikan<br>Pilih Jurusan<br>Pilih Kelompok Jurusan | ✓             | Nama institusi<br>Jurusa | n di Ijazah | rambah riway | rat pendidika |
|   |               | Edit Riwayat Pendidikan<br>Pilih Pendidikan<br>Pilih Pendidikan<br>Pilih Jurusan<br>Pilih Kelompok Jurusan | Yilih Jurusan | Nama institusi<br>Jurusa | n di Ijazah | rambah riway | at pendidika  |

Pada blok RIWAYAT PELATIHAN, pegawai dapat mengisi atau menambah riwayat pelatihan dengan menekan tombol **Tambah Riwayat Pelatihan**. Setelah itu akan muncul form pengisian Riwayat Pelatihan tersebut. Pegawai dapat mengisi form tersebut sesuai dengan jenis pelatihan yang dipilih dan disesuaikan dengan kolom pengisian yang tersedia. Setelah diisi, lalu tekan tombol Simpan Data. Blok RIWAYAT PELATIHAN dan form pengisian riwayat pelatihan tersebut dapat dilihat pada gambar di bawah ini.

Close

Simpan Date

| RIW | AYAT PELATIHAN                           |                                 |               |                  |          |
|-----|------------------------------------------|---------------------------------|---------------|------------------|----------|
| #   | Pelatihan                                | Nama Pelatihan                  | Mulai Tanggal | Sampai Tanggal   | Aksi     |
| 1   | Diklatpim IV/ ADUM/ ADUMLA/ SEPALA / PKP | PELATIHAN KEPEMIMPINAN PENGAWAS | 22 Maret 2021 | 09 Juli 2021     | C'   T   |
|     |                                          |                                 |               | Tambah riwayat p | elatihan |

| Edit Riwayat Pelatihan     | ×                         |
|----------------------------|---------------------------|
| Pilih Pelatihan            | Nama Pelatihan Alternatif |
| Pilih Pelatihan 🗸          |                           |
| Tanggal mulai              | Tanggal berakhir          |
| ddyyyy                     | ddyyyyy                   |
| Nomor sertifikat           | Tanggal sertifikat        |
|                            | ddyyyyy                   |
| Jam pelajaran (JP) Panitia | Anggaran                  |
|                            |                           |
| Tempat                     |                           |
|                            |                           |
| Keterangan                 |                           |
|                            |                           |
|                            |                           |
|                            | Close Simpan Data         |

## RIWAYAT KINERJA

Pada tab Riwayat Kinerja, pegawai dapat melihat penilaian kinerja pegawai berdasarkan Sasaran Kinerja Pegawai (SKP) pegawai tersebut. Nilai yang dimunculkan pada bagian itu diambil dari penilaian SKP yang ada pada menu SKP Online. Tampilan tab Riwayat Kinerja dapat dilihat pada gambar di bawah ini.

| RIW | AYAT SKP                                                                |                                      |       |          |         |
|-----|-------------------------------------------------------------------------|--------------------------------------|-------|----------|---------|
| #   | Jabatan Penilai                                                         | Atasan Jabatan Penilai               | Tahun | Nilai    | Aksi    |
| 1   | Kepala Dinas pada Dinas Pengendalian Penduduk dan Keluarga<br>Berencana | Kepala Dinas pada Dinas<br>Kesehatan |       | 99.00    | ⊠1<br>∎ |
|     |                                                                         |                                      | Tamt  | bah riwa | yat SKP |

## MENU PETA JABATAN (Admin Kasub. Umum)

SIMPEG PEKANBARU menyediakan fitur Peta Jabatan untuk mempermudah dalam mengelola, melihat dan memetakan struktur jabatan pegawai di lingkungan Pemerintah Kota Pekanbaru. Peta Jabatan ini dimiliki oleh semua akun SIMPEG pegawai, namun hanya dapat dikelola oleh akun SIMPEG Kasub. Umum OPD sesuai dengan unit kerja masing-masing OPD tersebut. Menu Peta Jabatan OPD terdapat dalam daftar menu yang ada pada sisi kiri tampilan SIMPEG. Lihat gambar di bawah ini.

| SIMPEG ≡                                                                               | Q Search here                                                                                                    |                                                                                                    |
|----------------------------------------------------------------------------------------|----------------------------------------------------------------------------------------------------|----------------------------------------------------------------------------------------------------|
| Dashboards Dokumen Kepegawalar Admin BKPSDM > Data Boggeuni                            | Peta Jabatan<br>BADAN KEPEGAWAIAN DAN PENGEMBANGAN SUMBER DAYA MANUSIA                                                                                                    |                                                                                                    |
| E Absensi Pegawai                                                                      | Kepada Kepala Sub Bagian Umum atau Kepegawaian, untuk segera memverifikasi laporan kinerja pegawal Bulan Febru                                                                                                    | ari 2021 sebelum data peta jabatan online diubah dikarenakan mutasi per Selasa                                     |
| 🗏 Peta Jabatan 🗸 🗸                                                                     | Informasi:                                                                                                    | Informasi jabatan: ( Total 106 jabatan, terisi 66 jabatan. )                                                       |
| E Peta Jabatal PD<br>SKP Online ><br>PLC (E-Learning)                                  | Total Jabatan OPO : 66 orang   Total Jabatan pit :: 1 Jabatan   Total Jabatan pit : 0 Jabatan   Total Jabatan Pit : 0 Jabatan   Total Jabatan Pit : 0 Jabatan   Vide SKP Olstetujui : 0 periode SKP   Periode SKP : 65 periode SKP | Ess. II/a : O jabatan<br>Ess. III/a : I jabatan<br>Ess. IV/a : I 6 jabatan<br>Fungsional : I 8 jabatan (13 terisi) |
| E Permonona ><br>E E-Pengantar Berk<br>Informasi<br>Update data<br>kepegawalan segera. | OLOLOAOZOA NENGELOLA SISTEM INFORMASI MANA IMEN KEPEGAWAIAN   Pelaksana ABDUL BARI' (199409112020121                                                                                                    | 215) 🗹 Status SKP: Belum pernah buat periode SKP                                                                   |

Untuk menambahkan jabatan baru, terlebih dahulu tentukan posisi jabatan tersebut berada sebagai bawahan dari jabatan yg mana. Maka jabatan tersebut yang perlu dipilih dengan cara klik baris jabatan tersebut (lihat panah merah pada gambar diatas). Berikutnya akan muncul form pengaturan jabatan.

| Data Jabatan                                                                                                    | uzi sebelum data beta labatan onin      | ie auban aikarenakan mutasi ber selasa tanat | idi 2 Maret 2021. |
|----------------------------------------------------------------------------------------------------|-----------------------------------------|----------------------------------------------|-------------------|
| Edit jabatan Tentukan pegawa<br>ID / Kode Jahatan<br>10263 / 0L0L04.004.<br>Nama Jabatan<br>PENGELOLA SISTEM INFORMAS VANAJEMI | i Tambah bawahan dijabatan in           | i                                            |                   |
| Jenis Jabatan                                                                                                    | Esselon                                 | Status Jabatan                               | li                |
| Pelaksana                                                                                                    | ✓ Disabled                              | ✓ Defenitif                                  | ~                 |
| Pendelegasian ( <b>Masukkan Kode Jal</b>                                                                                       | batan Atasan Pendelegasi)               |                                              |                   |
| Informasi:<br>Pendelegasian digunakan untuk ata                                                                                | san sebagai verifikator aktivitas har   | ian yang diajukan.                           |                   |
| <b>Peringatan mengedit:</b><br>Edit jabatan hanya jika salah dalam                                                             | pengetikan, <b>bukan</b> meng-edit untu | k <b>menggantikan</b> nama jabatan baru.     |                   |
| Ya saya mengerti, edit jabatan ini.                                                                                            |                                         |                                              |                   |
| <b>Peringatan menghapus:</b><br>Hapus jabatan hanya jika jabatan su                                                            | udah <b>tidak</b> lagi digunakan.       |                                              |                   |
| 🗌 Ya saya mengerti, hapus jabatan i                                                                                            | ini.                                    |                                              |                   |

Tab Edit Jabatan (panah berwarna hitam) → Berfungsi untuk mengatur Nama Jabatan, Jenis Jabatan, Pendelegasian SKP/Sinergi, dan Disclimer penyimpanan.

Tab Tentukan Pegawai (panah berwarna merah) → Berfungsi menentukan NIP pegawai yang menduduki jabatan tersebut.

Tab Tambah Bawahan di Jabatan Ini (panah berwarna biru) → Berfungsi menambah jabatan baru yang ada di bawah jabatan tersebut.

#### # Cara membuat jabatan baru dan menempatkan pegawai di Peta Jabatan

- 1. Klik Menu Peta Jabatan → Peta Jabatan OPD. Lalu tentukan salah satu jabatan yang akan ditambah jabatan bawahannya dengan cara mengklik nama jabatan tersebut. Maka akan muncul form pengaturan jabatan (lihat gambar di atas).
- 2. Pilih Tab Tambah Bawahan di Jabatan Ini, maka muncul kolom isian nama jabatan baru. Silakan isi kolom Nama Jabatan Baru, Jenis Jabatan dan Eselon. Lihat gambar di bawah ini.

| ata Jabatan        |                         |                         |            | ×                   |
|--------------------|-------------------------|-------------------------|------------|---------------------|
| Edit jabatan       | Tentukan pegawai        | Tambah bawahan dijabata | n ini      |                     |
| Pastikan atasan    | jabatan adalah:         |                         |            |                     |
| PENGELOLA SISTE    | M INFORMASI MANAJEMEN I | KEPEGAWAIAN             |            |                     |
| Kode Jabatan B     | aru                     |                         |            | "                   |
| 01.01.04.02.04.01. |                         |                         |            |                     |
| Nama Jabatan I     | Baru                    |                         |            |                     |
| ANALIS KEPEGAW     | AIAN AHLI MUDA          |                         |            |                     |
| Jenis Jabatan      |                         |                         | Fungsional | <i>"</i>            |
| Fungsional         |                         | ~                       | Ahli Muda  | ~                   |
|                    |                         |                         |            | Simpan jabatan baru |

- 3. Lalu tekan tombol Simpan Jabatan Baru. Setelah itu, reload sistem atau tekan tombol Refresh Data yang ada di pojok kanan atas tampilan SIMPEG. Maka jabatan baru akan muncul di Peta Jabatan.
- 4. Untuk melakukan pengaturan yang lebih kompleks atau mengubah nama jabatan, dapat memilih jabatan tersebut hingga muncul form pengaturan jabatan seperti gambar di atas.
- 5. Pilih Tab Edit Jabatan, maka muncul kolom isian Nama Jabatan, Jenis Jabatan, Status Jabatan dan Pendelegasian SKP. Jika terjadi perubahan data, silakan centang Peringatan Mengedit. Jika ingin menghapus jabatan, silakan centang Peringatan Menghapus. Kemudian tekan Simpan Jabatan untuk menyimpan perubahan data dan Hapus Jabatan untuk menghapus jabatan. Tampilan Tab Edit Jabatan ditunjukkan pada gambar di bawah ini.

| Data Jabatan                                                                                                    |                                                                                                    | ×                                    |
|----------------------------------------------------------------------------------------------------|----------------------------------------------------------------------------------------------------|--------------------------------------|
| 10263 / 01.01.04.02.04.                                                                                                    |                                                                                                    |                                      |
| Nama Jabatan                                                                                                    |                                                                                                    |                                      |
| PENGELOLA SISTEM INFORMASI MANAJEMEN KEPE                                                                                                    | GAWAIAN                                                                                                   |                                      |
| Jenis Jabatan                                                                                                    | Esselon                                                                                                   | Status Jabatan                       |
| Pelaksana 🗸                                                                                                    | Disabled                                                                                                  | Defenitif 🗸                          |
| Pendelegasian (Masukkan Kode Jabatan                                                                                                    | Atasan Pendelegasi)                                                                                       |                                      |
| Informasi:<br>Pendelegasian digunakan untuk atasan se<br>Peringatan mengedit:<br>Edit jabatan hanya jika salah dalam penge<br>Va saya mengerti, edit jabatan ini. | abagai verifikator aktivitas harian yang diajul<br>etikan, <b>bukan</b> meng-edit untuk <b>menggantik</b> | kan.<br><b>an</b> nama jabatan baru. |
| Peringatan menghapus:<br>Hapus jabatan hanya jika jabatan sudah t                                                                                                 | <b>idak</b> lagi digunakan.                                                                               |                                      |
| ra saya mengerti, hapus jabatan ini.                                                                                                    |                                                                                                    |                                      |
|                                                                                                    |                                                                                                    | Hapus jabatan Simpan jabatan         |

6. Untuk menempatkan pegawai pada jabatan, pilih Tab Tentukan Pegawai. Setelah muncul, masukkan NIP pegawai tanpa spasi pada kolom NIP, maka otomatis kolom nama pegawai akan terisi sesuai dengan NIP yang dimasukkan. Lalu tekan tombol Simpan Pegawai di Jabatan.

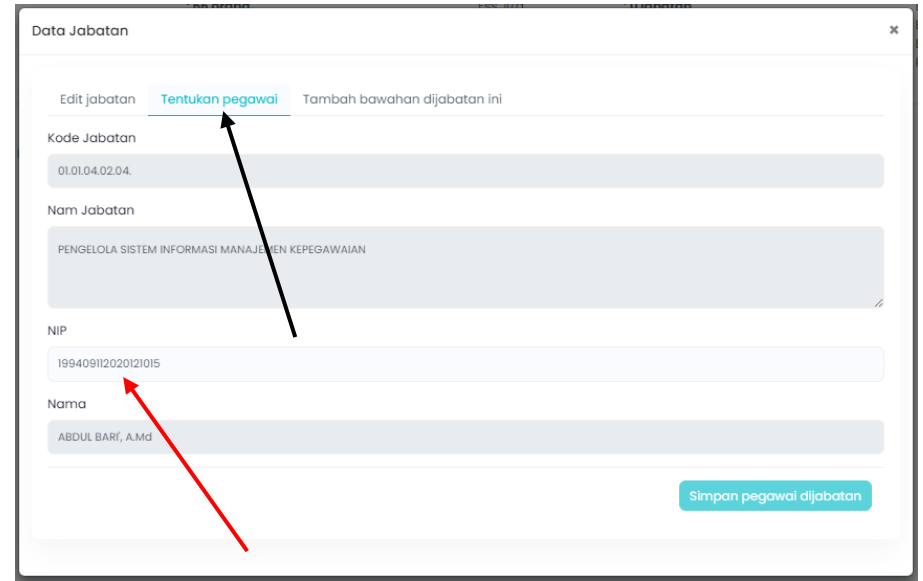

7. Setelah itu, reload sistem atau tekan tombol Refresh Data yang ada di pojok kanan atas tampilan SIMPEG. Maka jabatan baru tersebut akan terisi sesuai dengan NIP yang dimasukkan.

# MENU DOKUMEN KEPEGAWAIAN

SIMPEG PEKANBARU menyediakan fitur Dokumen Kepegawaian untuk mengarsip dan menyimpan dokumen pribadi dan kepegawaian para pegawai di lingkungan Pemerintah Kota Pekanbaru secara *online*. Melalui cara ini, maka tidak diperlukan lagi berkas fisik yang menjadi arsip sebagai referensi urusan kepegawaian. Pegawai dapat mengarsip dokumen tersebut dengan masuk ke akun SIMPEG masing-masing.

Menu Dokumen Kepegawaian terdapat dalam daftar menu yang ada pada sisi kiri tampilan SIMPEG. Untuk mengunggah dokumen pegawai di SIMPEG, langkah-langkahnya sebagai berikut.

1. Klik menu Dokumen Kepegawaian (bagian yang ditunjuk panah merah). Lihat gambar di bawah ini).

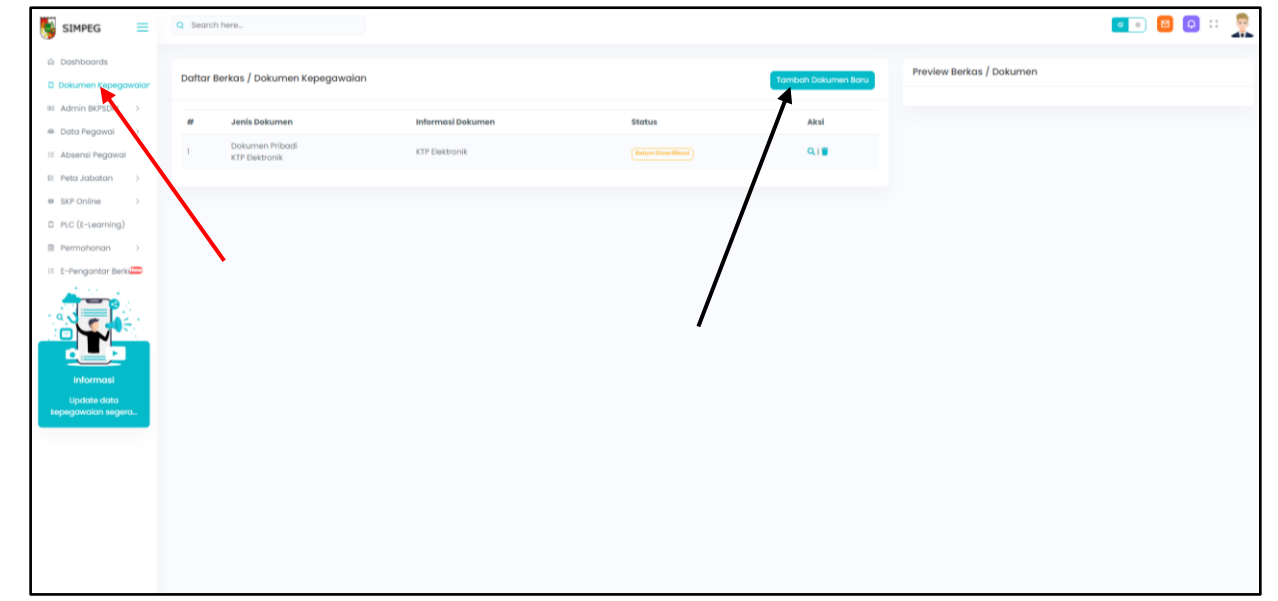

2. Setelah muncul tampilan menu Dokumen Kepegawaian, klik tombol Tambah Dokumen Baru untuk menambah dokumen (bagian yang ditunjuk panah hitam pada gambar di atas). Maka akan muncul form pengisian unggah dokumen. Lihat gambar di bawah.

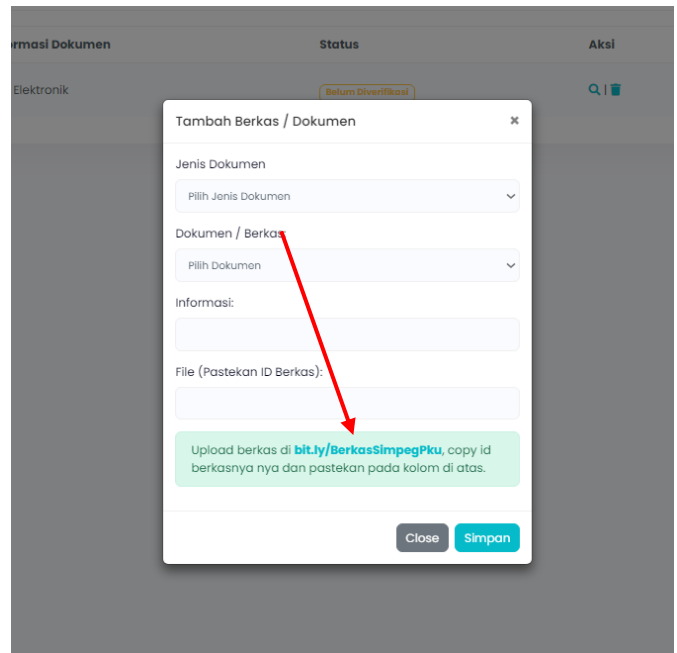

3. Sebelumnya, pegawai harus mengunggah dokumen di link yang ditunjuk panah merah di atas, untuk mendapatkan kode berkasnya. Klik link tersebut, maka akan muncul tampilan upload berkas. Klik tombol Select Your Upload, lalu cari file yang akan diunggah (pastikan untuk mengingat nama file tersebut). Lalu tekan Upload.

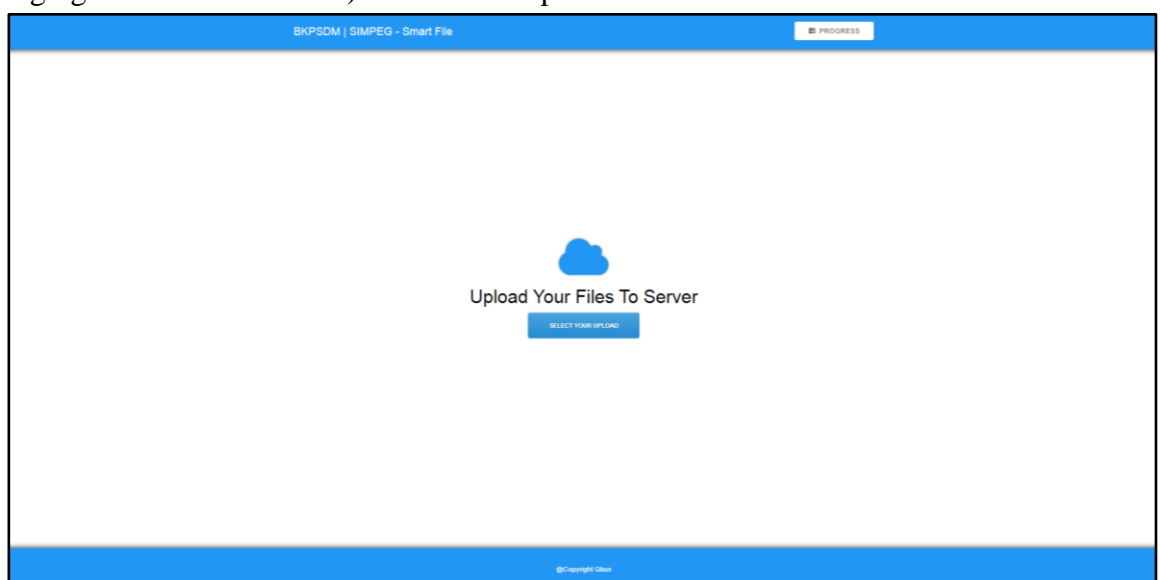

4. Setelah berhasil terupload, maka akan muncul tampil rekapitulasi hasil upload yang berhasil di sisi kanan layar. Periksa nama file yang sama dengan nama di bagian rekapitulasi hasil upload tersebut. Lihat gambar di bawah ini. Arah anak panah menunjukkan 2 nama file yang sama.

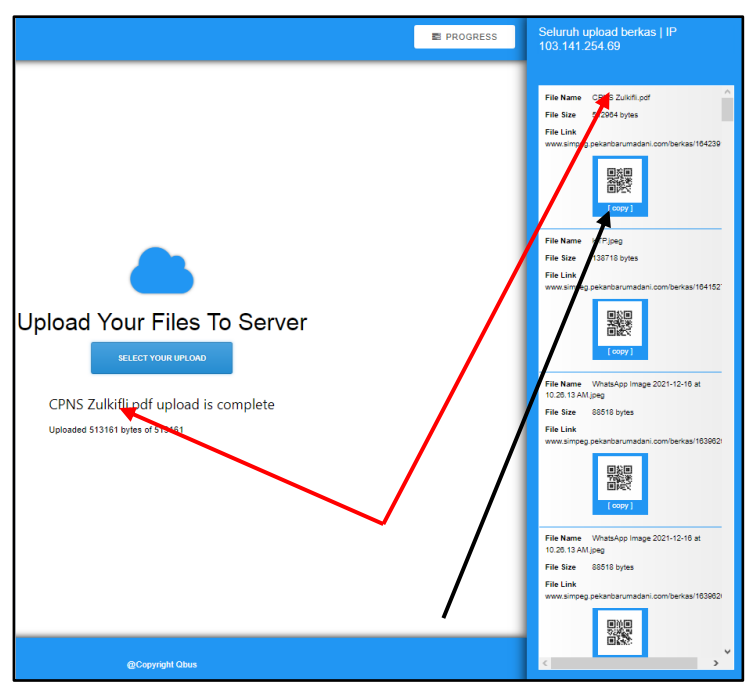

- 5. Pada bagian yang sesuai dengan nama file yang diupload, klik tulisan Copy pada bagian yang ada barcode (ditunjukkan panah berwarna hitam pada gambar di atas). Setelah itu akan muncul pemberitahuan bahwa copy berhasil (tulisan "copied!"). Kemudian klik tombol Ok.
- 6. Berikutnya, paste-kan hasil copy tadi ke kolom File (Pastekan ID Berkas). Lalu isikan kolom Jenis Dokumen, Dokumen/Berkas dan Informasi tambahan. Lihat gambar di bawah.

| Tambah Berkas / Dokumen                                                          | ×                                      |
|----------------------------------------------------------------------------------|----------------------------------------|
| Jenis Dokumen                                                                    |                                        |
| Dokumen Kepegawalan                                                              | ~                                      |
| Dokumen / Berkas:                                                                |                                        |
| SK CPNS                                                                          | ~                                      |
| Informasi:                                                                       |                                        |
| SK CPNS                                                                          |                                        |
| File (Pastekan ID Berkas):                                                       |                                        |
| 1630918966                                                                       |                                        |
| Upload berkas di <b>bit.iy/BerkasSimpe</b><br>berkasnya nya dan pastekan pada ka | <b>gPku</b> , copy id<br>blom di atas. |
|                                                                                  |                                        |

7. Setelah semua kolom diisi, kemudian klik tombol Simpan. Maka berkas berhasil terupload. Apabila ingin melihat preview dokumen, pegawai dapat menekan simbol kaca pembesar ( ) pada daftar dokumen, maka dokumen akan terlihat pada sisi kanan layar. Lihat gambar di bawah.

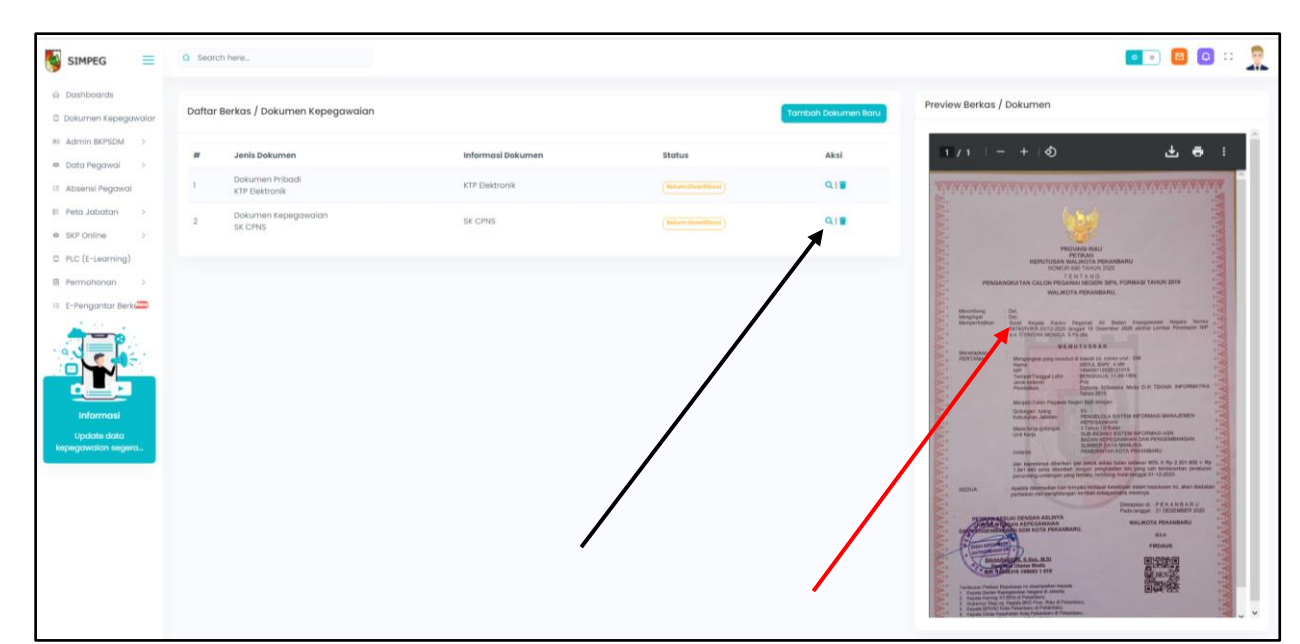

- 8. Memasukkan berkas pada Menu Dokumen Kepegawaian ini disesuaikan dengan jenis dokumen yang diunggah pegawai.
- 9. Pada tampilan Daftar Berkas/Dokumen Kepegawaian, akan terlihat daftar dokumen yang telah diunggah oleh pegawai berdasarkan jenis dokumen di SIMPEG Pekanbaru.

----000----